## Zoom の参加ネームを変える方法

今回の同窓会総会では、リモート会議システムである Zoom(個人の自由なネーミングにて参加)を使用するため、 他に誰が参加しているか分からない!って事があり得ます。そのようなことにならないためにも、是非お名前の変 更(相手の方にわかるよう)をお願いします。

## 名前を変更する方法は、全部で3パターン!!

## (1)ID を直接入力して Zoom に参加する

通常 Zoom に参加する時、ホストから ID が送られてくる URL をクリックすれば、すぐに入室することができます。 しかし、ホーム画面から、直接 ID を入力する所から参加すると、名前を変更することができます。 まずは、参加ボタンを押してください。

| PC                            | で参加の               | り方                            |                         |                         |
|-------------------------------|--------------------|-------------------------------|-------------------------|-------------------------|
| 4.「zoom」を開き、「参加」をクリックし        | ます。                |                               |                         |                         |
| Zoon                          |                    |                               |                         | · a x                   |
| # <b>^</b> _                  | Took               | ()<br>2=742#                  | (意)<br>遺稿究              |                         |
| тис-эсу<br>жис-эсу<br>Хээг-ь  | аз<br>аз<br>2014 - | 23:<br>20040<br>911¥22012/042 | 43<br>яна<br>-709щоцая. | 0                       |
| ■ 2 ¤ 🥐 6 🧕 🌢 💻 🔒 🖪 🤌 🥂 😫 📶 🖻 |                    |                               |                         | ∧ ູ ⇔ അ s ↔ A 2000/08 ആ |

次にミーティング ID を確認するメニューが出てきますので、そこでミーティング時に表示される名前を、自由に記入 できます。

| PC                                                                                                    | で参加の方                    |            |                        |
|----------------------------------------------------------------------------------------------------|--------------------------|------------|------------------------|
| 5.ミーティングの ID と名前を入力し、「                                                                                                    | 参加」をクリック                 | フします。      |                        |
| 2 Zun                                                                                                    | 0<br>5-742#              | (1)<br>道路完 | с на х                 |
|                                                                                                    |                          |            | ٥                      |
|                                                                                                    |                          |            |                        |
|                                                                                                    |                          |            |                        |
| G Zoor                                                                                                    |                          | ×          |                        |
|                                                                                                    | ーティングに参加する               | 6 📈        |                        |
| WHQ-7-0.0 *                                                                                                    | ーティングIDまたは個人リング名を入力 🔹 🔵  |            |                        |
|                                                                                                    | に溝邦政<br>オーディオに提続しない      | こで変更       |                        |
| 19                                                                                                    | 自分のビデオをオスにする<br>参加 年っつなん | つうはありません   |                        |
|                                                                                                    |                          |            |                        |
|                                                                                                    |                          |            |                        |
|                                                                                                    |                          |            |                        |
|                                                                                                    |                          |            |                        |
|                                                                                                    |                          |            |                        |
| ■ 2 目 <u>0</u> 0 <u>0</u> 0 <u>0</u> 0 <u>0</u> 0 <u>1</u> 0 <u>1</u> <u>1</u> 0 <u>1</u> <u>1</u> 0 <u>1</u> 0 <u>1</u> 0 <u>1</u> 0 0 0 0 0 0 0 0 0 0 0 0 0 0 0 0 0 0 0 |                          |            | ^ ♥ ▲ ₩ ≤ 0( A 2006 ₩) |

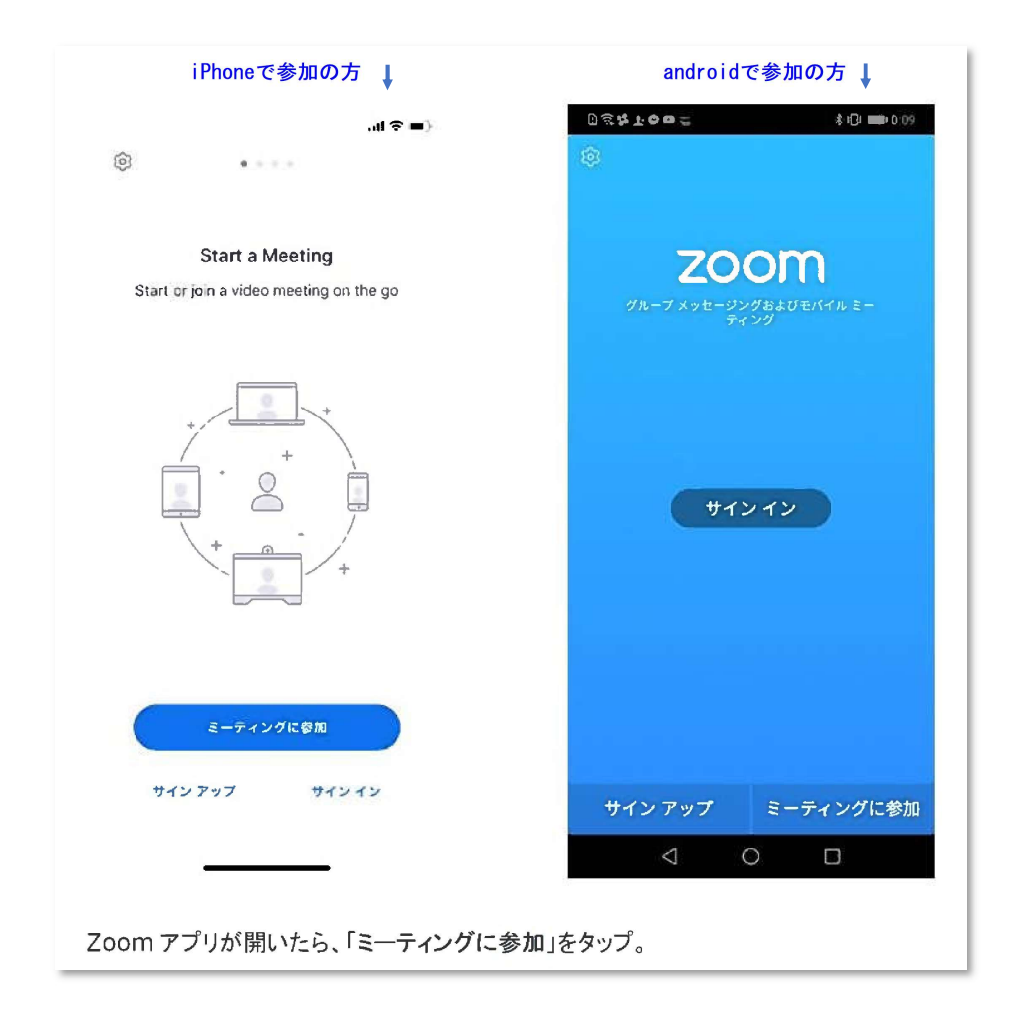

次にミーティング ID を確認するメニューが出てきますので、そこでミーティング時に表示される名前を、自由に記入できます。

| iP                   | honeで参加の                 | )方↓           | androidで参加の方 ↓ |      |       |     |            |            |         |      |      |       |    |      |
|----------------------|--------------------------|---------------|----------------|------|-------|-----|------------|------------|---------|------|------|-------|----|------|
|                      |                          | al 🗢 =)       |                | Ds   | 5 Å T | 00  | ÷.         |            |         |      |      | \$ IC |    | 0-11 |
| キャンセル                | ミーティングに参加                | n             |                | <    |       |     | ₹          | ティ         | ング      | に参   | \$DO |       |    |      |
| Ξ                    | ーティングII                  | ) 0           |                |      |       |     | Ξ-         | ティ         | ィン      | グ    | D    |       |    |      |
|                      | 会議室名で参加                  |               | ここで変更          |      |       |     | 1          | 法議究        | 名です     | 970  |      |       |    |      |
|                      |                          | 74            |                |      |       |     |            | P2         | 20 lite | e.   |      |       |    |      |
|                      | iPhone                   |               |                |      |       |     | 3          | ディ         | ング      | に参   | €ta  |       |    |      |
|                      | 参加                       |               |                | 招待てミ | リンクマ  | を受け | 取って<br>参加し | いるり<br>ます。 | 合は      | . ŦO | געת  | 28    | 37 | フレ   |
| 招待リンクを受け<br>度タップしてミー | 取っている場合は、そ<br>ティングに参加します | のリンクをもう一      |                | 参加:  | オブシ   | 2   |            |            |         |      |      |       |    |      |
|                      |                          |               |                | オー   | ディ    | オに打 | 妾続し        | ,なし        | ۱.      |      |      |       | (  | 0    |
| 夏加スプション              |                          |               |                | 自分   | うのど   | デオ  | をオブ        | 7123       | る       |      |      |       | 4  | 0    |
| オーティオに接              | 続しない                     | 0             |                |      |       |     |            |            |         |      |      |       |    |      |
| 自分のビデオを              | オフにする                    | $\mathcal{O}$ |                |      |       |     |            |            |         |      |      |       |    |      |
|                      |                          |               |                | «    | 0     |     |            | <b>E</b>   |         | 2    | 1    | t.    |    | Ŷ    |
| 1                    | 2<br>*BC                 | 3             |                | 1    | 2     | 3   | 4          | 5          | 6       | 7    | 7    | 8     | 9  | 0    |
| 4<br>BHI             | 5                        | 6<br>MN 0     |                | 0    | #     | %   | &          | *          | +       |      | -51  | =     | [  | 1    |
| 7<br>PORS            | 8<br>TUV                 | 9<br>wx yz    |                | +    |       |     | , ·        | )          | :       | ÷    | 1    | 1     | ,  | ×    |
|                      | 0                        | $\otimes$     |                | -    |       |     |            |            |         | -    |      |       |    | -    |
|                      | 0                        |               |                |      | 1     | 1   | A          | Æ          |         |      |      | and a | 2  |      |
|                      |                          |               |                | A    | 4     | 1   | , ,        | -          |         |      | 1    | 1     | 1  | v    |

(2)Zoom ミーティングの参加中に変更する。

ミーティングや講座などに参加している途中でも、名前の変更はできます。 まず、メニューバーの中にある「参加者の管理(もしくは参加者)」というボタンを押します。

|                         | 発言中:                         |               |              |                     | 2 全面距表示の終了 |
|-------------------------|------------------------------|---------------|--------------|---------------------|------------|
|                         |                              |               |              |                     |            |
|                         | • • •                        | 参加者 (2)       |              |                     |            |
|                         | 🧐 yasushi (ホス                | (ト,私)         | <u>×</u> 🚧   |                     |            |
|                         | 📑 水野                         |               | <b>pari</b>  |                     |            |
| ミーティング                  |                              |               |              |                     |            |
| ホスト名:                   |                              |               |              |                     |            |
| 招待 URL:                 |                              |               |              |                     |            |
| 参加者 ID:                 |                              |               |              |                     |            |
| Ĩ                       | すべてミュート                      | すべてミュート解放     | 21月 ~        | -                   |            |
| オーディオに<br>コンピューターのオーディン | 参加<br>が接続されました               | 画面の共有         |              | 他のユーザーを招待           |            |
|                         |                              |               |              |                     |            |
|                         |                              |               |              |                     |            |
|                         |                              |               |              |                     |            |
|                         |                              |               |              |                     |            |
| ・ 「 へ                   | 北 <sup>2</sup> 諸の管理     面面の共 | へ 💬<br>清 チャット | ・<br>レコーディング | CC<br>字幕 プレイクアウトルーム | ミーティングの終了  |

現在参加中の方の名前一覧が出てきますので、自分の名前の所をクリックします。

すると【名前の変更】と出てきますね。

ここで好きな(相手の方にわかるような)名前に変更する事ができます。

| 発言中:                                       | <b>業 金画面表示の終了</b> |
|--------------------------------------------|-------------------|
|                                            |                   |
|                                            |                   |
| 参加者 (2)                                    |                   |
| 🧐 yasushi (ホスト,私)                          |                   |
| ***                                        |                   |
|                                            |                   |
| ミーティング                                     |                   |
| ホスト名:                                      |                   |
| 招待 URL:                                    |                   |
|                                            |                   |
| 参加者 ID:                                    |                   |
|                                            |                   |
| 新しい名前をここに入力:                               |                   |
| キャンセル 名前の変更                                |                   |
|                                            |                   |
|                                            |                   |
| オーディオに参加 画面の共有                             | 他のユーザーを招待         |
| コンピューターのオーディオが接触されました                      |                   |
|                                            |                   |
|                                            |                   |
|                                            |                   |
|                                            |                   |
|                                            |                   |
|                                            |                   |
| $\overline{}$                              |                   |
|                                            | CC ミーティングの終了      |
| ミュート解除 ビデオの開始 招待 参加者の管理 画面の共有 チャット レコーディング | 字幕 プレイクアウトルーム     |

(3)ホストが操作して上げる。(但し、今回は人数が多いため実施しません)

## ホストの方は、参加者の方の名前を変更して上げることができます。

やり方は先ほどと同じで、参加者の画面から、変更したい方の名前をクリックすると、入力画面が出てきます。 操作が苦手という方がいらっしゃれば、フォローしてあげてくださいね。

|                  | 88                    | ф;        |         |               |            | 2 全面回表示の終了 |
|------------------|-----------------------|-----------|---------|---------------|------------|------------|
|                  |                       |           |         |               |            |            |
|                  |                       |           |         |               |            |            |
|                  | 000                   | (#30年(2)  |         |               |            |            |
|                  | 🧐 yasushi             | (ホスト,私)   |         |               |            |            |
|                  | 😋 水野                  |           |         |               |            |            |
|                  | 1.00                  |           |         |               |            |            |
| ミーティ             | ング                    |           |         |               |            |            |
| ホスト名             |                       |           |         |               |            |            |
| 招待 URL           | :                     |           |         |               |            |            |
| do for dat un    |                       |           |         |               |            |            |
| 参加者 に            |                       | 名前の変更     |         |               |            |            |
|                  | - #LUN#               | 5前をここに入力: |         |               |            |            |
|                  |                       |           |         |               |            |            |
| 1                |                       | キャンセル     | 名用の変更   |               |            |            |
|                  |                       |           |         |               |            |            |
| 7-7              | 「イオに参加                | 画面の共有     |         | 他のユーザーを招待     |            |            |
| コンピューターのオ        | ーディオが接続されました          |           |         |               |            |            |
|                  |                       |           |         |               |            |            |
|                  |                       |           |         |               |            |            |
|                  |                       |           |         |               |            |            |
|                  |                       |           |         |               |            |            |
|                  |                       |           |         |               |            |            |
|                  |                       |           |         |               |            |            |
|                  |                       |           |         |               |            |            |
| 1 · 1 · 1        | <b>2</b> <sup>2</sup> | 💼 🔺 🗭     | O,      | CC            |            | ミーティングの#7  |
| ミュート解除 ビデオの開始 招待 | 参加者の管理 画              | 面の共有 チャット | レコーディング | 学幕 プレイクアウトルーム | <i>i</i> . |            |

はい、これで変更ができました。 ご協力ありがとうございました。